# 免申即享操作指引

## 2023年07月

| ⊒.  |
|-----|
| ন্দ |
| ~   |

| 一、 广州科技大脑复核单位信息、确认补助申领意愿    | 1  |
|-----------------------------|----|
| 1. 使用省统一身份认证平台法人账号登录广州科技大脑  | 1  |
| 2. 点击"统一身份认证登录"按钮,登录单位法人账号  | 1  |
| 3. 系统登录可能存在以下情况:            | 1  |
| 4. 进入免申即享确认列表               | .2 |
| 5. 进入免申即享确认界面               | .3 |
| 6. 核对单位信息(若放弃申领可跳过此环节)      | 4  |
| 7. 确认补助申领意愿                 | .4 |
| 8. 跳转至"广东政务服务网"或"穗好办"       | 5  |
| 二、 身份认证、申领确认 (广东政务服务网或穗好办两种 | 1  |
| 途径二选一)                      | 6  |
| (一)广东政务服务网方式                | .6 |
| 1. 在广东政务服务网选择对应事项           | 6  |
| 2. 登录广东政务服务网                | .7 |
| 3. 办理事项申办                   | 8  |
| 3.1 信息自检                    | 8  |
| 3.2 提交表单                    | 9  |
| 3.3 完成反馈1                   | 0  |
| 4. 进度查询1                    | 0  |
| (二)穗好办方式 1                  | 1  |

| 1. | 查找事项 | .11 |
|----|------|-----|
| 2. | 法人登录 | .11 |
| 3. | 获取项目 | .12 |
| 4. | 确认信息 | .13 |
| 5. | 申请成功 | .14 |
| 6. | 进度查询 | .15 |

### 广州科技大脑复核单位信息、确认补助申领意愿

使用<u>省统一身份认证平台法人账号</u>登录广州科技大脑
 请使用<u>单位管理员账号</u>登录"广州科技大脑",网址为:

#### https://gzsti.gzsi.gov.cn/pms/homepage.html

(推荐使用 Google Chrome 和 360 极速浏览器(极速模式),下载
 地址: <u>https://www.google.cn/chrome/</u>、<u>https://browser.360.cn/</u>
 或点击首页最下方下载浏览器)

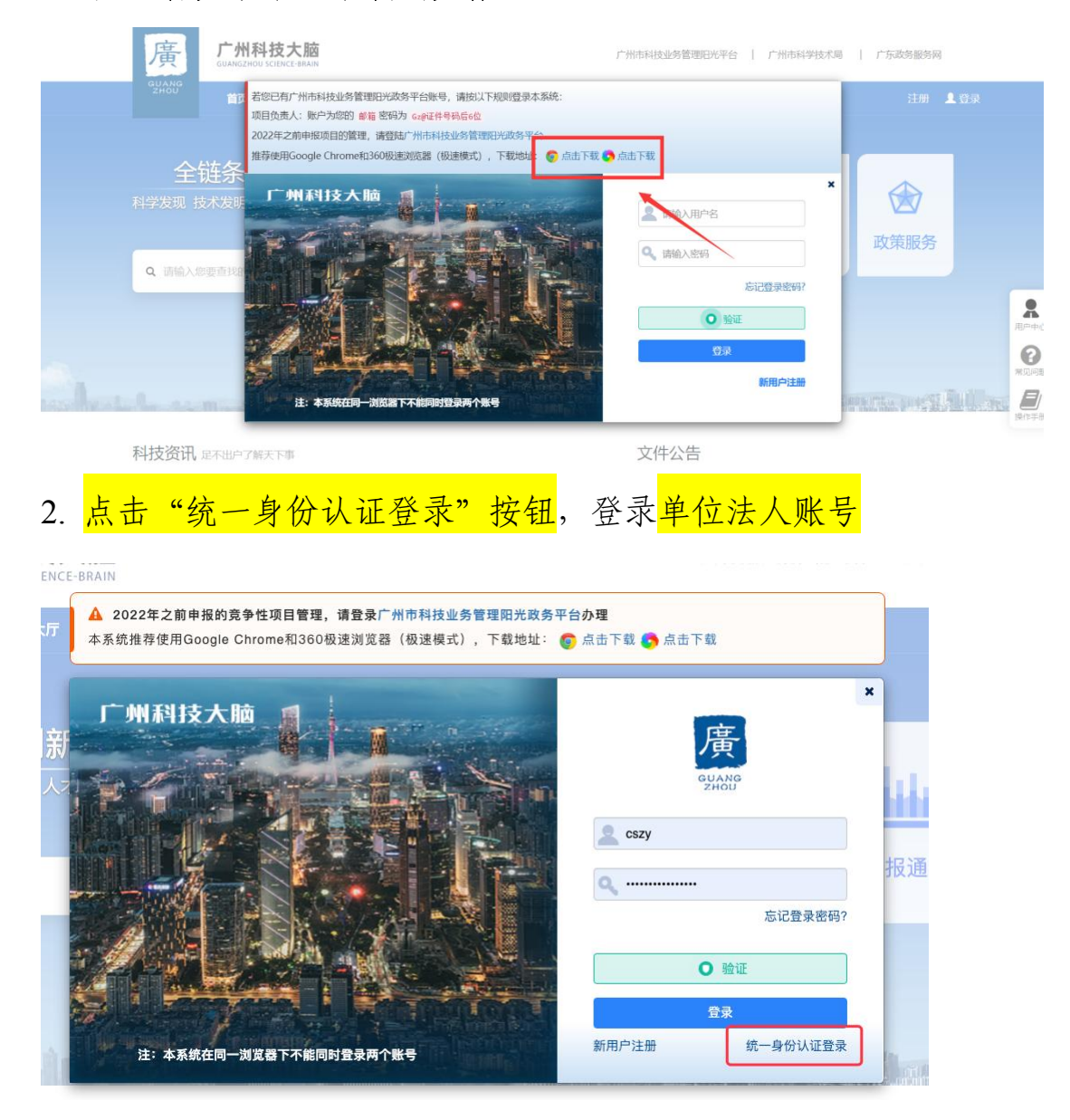

## 3. 系统登录可能存在以下情况:

(1)未完成"广东省统一身份认证"法人账号注册。请您尽快完成 注册,具体指引参考《广州科技大脑业务办理前置准备指引(申报单 位版)》(https://gzsti.gzsi.gov.cn/pms/index.html#/newsDetail?id=726 3a08a-aa13-3507-8770-3dfb6e393fe4)第二章

(2)已完成"广东省统一身份认证"法人注册,但未完成四级(原L2),系统将提示您返回政务网进行认证升级,具体指引参考《广州 科技大脑业务办理前置准备指引(申报单位版)》(https://gzsti.gzsi.gov.cn/pms/index.html#/newsDetail?id=7263a08a-aa13-3507-8770-3dfb6 e393fe4)第三章。

(3)已完成"广东省统一身份认证"法人注册,但未完成"广州科 技大脑"单位注册,系统将通过"广东省统一身份认证"账号登录, 让您继续完善科技大脑必要信息,完善后提交审核,具体指引参考《广 州科技大脑业务办理前置准备指引(申报单位版)》(https://gzsti.gz si.gov.cn/pms/index.html#/newsDetail?id=7263a08a-aa13-3507-8770-3df b6e393fe4)第四章第4点。

(4)已完成"广东省统一身份认证"法人注册,并完成"广州科技 大脑"单位注册,系统将通过"广东省统一身份认证"登录,您可以 直接办理"广州科技大脑"业务。

4. 进入免申即享确认列表

登录后点击"办事大厅",<mark>选择对应专题(专题名称可通过市科技局发</mark> <mark>布的补助领取通知获得)</mark>,点击**"免申即享"**按钮,进入免申即享确认 列表。

2

| GUANG<br>2HOU                                                                                                    | 加件収入困<br>ANGZHOU SCIENCE-BRAIN                                                                                                    | 广州市科                               | 发业务管理记光平台   广州市科学技术局   广东政务服务网                                                                                                    | Í                                     |
|----------------------------------------------------------------------------------------------------|----------------------------------------------------------------------------------------------------|------------------------------------|----------------------------------------------------------------------------------------------------|---------------------------------------|
|                                                                                                    | 前: 办事大厅 联系我们                                                                                                    |                                    | O X 2014                                                                                                    | 8出登录                                  |
|                                                                                                    |                                                                                                    |                                    |                                                                                                    |                                       |
| 全链条档<br>科学发现 技术发明 产                                                                                                    | ↓技创新发展<br>▲业发展 人才支持 生态优化                                                                                                    |                                    |                                                                                                    |                                       |
| Q 请输入您要查找的内容                                                                                                    | ē                                                                                                    | の事大厅                               | 科技统计  政策服务                                                                                                    | <b>*</b>                              |
|                                                                                                    |                                                                                                    | <u>A</u>                           |                                                                                                    |                                       |
| mintersector                                                                                                    |                                                                                                    | HA I Fromate                       |                                                                                                    |                                       |
| 科技资讯。是不出户了解                                                                                                    | 扶下事                                                                                                    | 文件公告                               |                                                                                                    | C. THE                                |
| <b>项目申报</b> 科技要<br>激动的日本税                                                                                                    | 1间 工作动态 音区动态                                                                                                    | Q/**州市科学技术周关于年<br>2022-03-16       | 约2023年度广州市科技计划项目首批申报指高端小的2022-03-25                                                                                                    | 19:12 # 63                            |
|                                                                                                    |                                                                                                    | Q广州市科学技术局关于发                       | k布2023年度基础研究计划市校(观)联合资助项目中…2022-03-25                                                                                                    |                                       |
|                                                                                                    |                                                                                                    | ◎广州市科学技术局关于组                       | 錄开欄2022年广州市科技型中小 <u>企业</u> 值後风险损失补 2022-03-22                                                                                                    |                                       |
| 廣                                                                                                    | 广州科技大脑<br>GUANGZHOU SCIENCE-BRAIN                                                                                                    |                                    |                                                                                                    |                                       |
| ZHOU                                                                                                    |                                                                                                    | uta .                              |                                                                                                    |                                       |
|                                                                                                    |                                                                                                    | 11                                 |                                                                                                    |                                       |
|                                                                                                    |                                                                                                    |                                    |                                                                                                    |                                       |
|                                                                                                    |                                                                                                    |                                    | 最多的一次                                                                                                    | 欠                                     |
|                                                                                                    |                                                                                                    | -                                  | 足不出户・网上力事                                                                                                    |                                       |
|                                                                                                    |                                                                                                    | ᆸ。<br>╽┽╴┍╕ <u>ݷ╴</u> ᠵ᠊ᡋᡋᡷ᠋ᡕ᠇᠇᠈᠌ᡔ |                                                                                                    | 15.67                                 |
| <b>①</b> 全部                                                                                                    | 頃元恨店巾約<br>取   秋戶左寸                                                                                                    | 日本市场中的市场地                          | 和犹得科权人脑支                                                                                                    | <b>起</b><br>请输入事项名称                   |
|                                                                                                    | 你,然归往了                                                                                                    | 们近八刈应专题                            |                                                                                                    |                                       |
| 创新环节                                                                                                    | 找到 15 个事项                                                                                                    |                                    |                                                                                                    |                                       |
| ✓ 全部                                                                                                    | 13                                                                                                    |                                    | and the second second se                                                                                                    |                                       |
| □ 科学发现                                                                                                    |                                                                                                    |                                    |                                                                                                    |                                       |
| t+194488                                                                                                    | 3 电报期:.                                                                                                    |                                    |                                                                                                    |                                       |
| □ 技术发明 □ 产业发展                                                                                                    | 3 申报期:.<br>3 申报期:.<br>4 企业创新计划 产业发展 7                                                                                                    | 際指表未处                              | (日本)<br>未在申提期内<br>創新研測120                                                                                                    |                                       |
| <ul> <li>技术发明</li> <li>产业发展</li> <li>生态优化</li> </ul>                                                                                                    | 3<br>由报期:.<br>4 企业创新计划 产业发展 7<br>3                                                                                                    | S新技术处                              | 田祉中 未在申振期内 創新研究計划                                                                                                    |                                       |
| <ul> <li>技术发明</li> <li>产业发展</li> <li>生态优化</li> <li>主管处室</li> </ul>                                                                                                    | 3<br>申报明:.<br>4 <u>企业创新计划</u> 产业发展 7<br>3 <u>免</u> 申期享                                                                                                    | <b>同新技术处</b><br>材料指示               | 田田中<br>末在申振明内<br>創新研境計划<br>在活力型                                                                                                    |                                       |
| <ul> <li>技术发明</li> <li>产业发展</li> <li>生态优化</li> <li>主管处室</li> </ul>                                                                                                    | 3<br>由报期:<br>4 企业创新计划 产业发展 7<br>3 愈中期享                                                                                                    | 原始技术处                              | 田田中<br>東在由取明内<br>創祭研練1句                                                                                                    |                                       |
| <ul> <li>技术发明</li> <li>产业发展</li> <li>生态优化</li> <li>主管处室</li> </ul>                                                                                                    | 3<br>中报期:.<br>4<br>企业创新计划 产业发展 7<br>多中期零                                                                                                    | 開始また                               | <ul> <li>● 「」</li> <li>● 「」</li>     &lt;</ul>                                            | 頭公司                                   |
| <ul> <li>技术发明</li> <li>产业发展</li> <li>生态优化</li> <li>主管处室</li> </ul>                                                                                                    | 3     申报期:.       4     企业创新计划 产业发展 礼       3     免理概定                                                                                                    |                                    | <ul> <li>● 一</li> <li>● 一</li> <li>● 未在曲段間内</li> <li>● 別飛杯識计划</li> <li>○ 創飛杯識计划</li> <li>○ 武功法</li> </ul>                                                                                                    | 調整公司                                  |
| <ul> <li>技术发明</li> <li>产业发展</li> <li>生态优化</li> <li>主管处室</li> </ul>                                                                                                    | 3     申报期:.       4     企业创新计划 产业发展 7       3     免申買零       3     免申買零       当前位置: 项目确认     多中即零行続入 ●                                                                     | Sinterto                           | <ul> <li>● (中)</li> <li>未在申报期内</li> <li>④新研鑽1初</li> <li>④新研鑽1初</li> <li>④新研鑽1初</li> <li>● (金)</li> <li>● (金)</li> <li>※ (金)</li> <li>※ (金)</li></ul>                          | 襄公司                                   |
| <ul> <li>技术发明</li> <li>产业发展</li> <li>生态优化</li> <li>主管处室</li> </ul> ・ ・ た ・ ・ た が ・ ・ <th>3<br/>中田明 :<br/>4<br/>3<br/>2<br/>2<br/>2<br/>2<br/>2<br/>3<br/>2<br/>2<br/>2<br/>2<br/>3<br/>2<br/>2<br/>2<br/>2<br/>2<br/>3<br/>2<br/>2<br/>2<br/>2<br/>2<br/>2<br/>2<br/>2<br/>2<br/>2<br/>2<br/>2<br/>2</th> <th>W新技术込</th> <th><ul> <li>● (1)</li> <li>● (1)</li> <li>● (1)</li> <li>● (1)</li> <li>● (1)</li> <li>● (1)</li> <li>● (1)</li> <li>● (1)</li> <li>○ (1)</li> <li>○ (1)</li> <l< th=""><th>那次公司</th></l<></ul></th> | 3<br>中田明 :<br>4<br>3<br>2<br>2<br>2<br>2<br>2<br>3<br>2<br>2<br>2<br>2<br>3<br>2<br>2<br>2<br>2<br>2<br>3<br>2<br>2<br>2<br>2<br>2<br>2<br>2<br>2<br>2<br>2<br>2<br>2<br>2 | W新技术込                              | <ul> <li>● (1)</li> <li>● (1)</li> <li>● (1)</li> <li>● (1)</li> <li>● (1)</li> <li>● (1)</li> <li>● (1)</li> <li>● (1)</li> <li>○ (1)</li> <li>○ (1)</li> <l< th=""><th>那次公司</th></l<></ul> | 那次公司                                  |
| <ul> <li>技术发明</li> <li>产业发展</li> <li>生态优化</li> <li>主管处室</li> </ul> F 州科技大版 • 控制首页 <ul> <li>培销稻葉</li> <li>近目管理</li> <li>运面管理</li> <li>运面管理</li> </ul>                                                                                                    | 3     申报期:       3     企业创新计划 产业发展 7       3     企业创新计划 产业发展 7       3     免申期零                                                                                            | Witten<br>Attion                   |                                                                                                    | 3限公司                                  |
| <ul> <li>技术发明</li> <li>产业发展</li> <li>生态优化</li> <li>主管处室</li> <li>た刻首页</li> <li>・ 注朝首页</li> <li>・ 指帶征集 ~</li> <li>・ 項目管理 ~</li> <li>・ (前政放权 ~</li> <li>・ (前政放权 ~</li> <li>・ (前政放权 ~</li> <li>・ (前政放权 ~</li> </ul>                                                                                                    | 3     中田駅 :       4     企业创新计划 产业发展 3       3     父田明定       3     父田明定       送前位置:项目编认     免中即享行编认 ④       公都平母                                                           |                                    | 単語評     東在曲段期内       上記無可認力       2000日       2000日       20                                                                                                    | · · · · · · · · · · · · · · · · · · · |
| <ul> <li>技术发明</li> <li>产业发展</li> <li>生态优化</li> <li>主管处室</li> </ul> ・注射首页 <ul> <li>注制首页</li> <li>近目管理</li> <li>近目管理</li> <li>○</li> <li>近目管理</li> <li>○</li> <li>二</li> <li>本</li> <li></li></ul> <li>● 常台管理     <ul> <li>● 平台管理         <li> </li> </li></ul></li>                                                                                                    | 3     中田原用:       4     企业创新计划 产业发展 7       3     金中国専       3     金中国専                                                                                                    | S許技未处 あ打れ話か あ打れ話か 近日 2011年期技术会問題…  | <ul> <li>● 学出読中感察</li> <li>● 学出読中感察</li> <li>● 学出読中感察</li> <li>● 学出読中感察</li> <li>● 学出読中感察</li> <li>● 学出読中感察</li> <li>● 学出読中感察</li> <li>● 学出読中感察</li> <li>● 学出読中感察</li> <li>● 学出読中感察</li> <li>● 学出読中感察</li> <li>● 学出読中感察</li> <li>● 学出読中感察</li> </ul>                                                                                                    |                                       |
| <ul> <li>技术发明</li> <li>产业发展</li> <li>生态优化</li> <li>主管处室</li> <li>がが相抜大版</li> <li>注朝首页</li> <li>指箭征集</li> <li>項目管理</li> <li>項目管理</li> <li>項目管理</li> <li>項目管理</li> <li>項目管理</li> <li>平台管理</li> <li>平台管理</li> <li>二、成果登记</li> <li></li> </ul>                                                                                                    | 3     申报期:       4     企业创新计划 产业发展 3       3     公中期空       3     父中期空                                                                                                    |                                    |                                                                                                    | FR公司<br>「新校公司」                        |

5. 进入免申即享确认界面

在免申即享确认列表中找到对应事项后,点击"确认"按钮,进入确认

页面。

| 广州科     | 技大  | 菡                       | S.                                          | -2                          |                    | 🕂 🔔 欢迎您. | 浙江天正信息      | 料技有限公司                               |
|---------|-----|-------------------------|---------------------------------------------|-----------------------------|--------------------|----------|-------------|--------------------------------------|
| ↑ 控制首页  |     | 当前指南征集:                 |                                             |                             |                    |          |             | 1                                    |
| ● 指南征集  | · . | ▲1.填写过程中请及<br>2.填写中如有技术 | 时保存以免网页超时造成信息没有保存<br>问题,请电话联系020-83124114(孔 | F。<br>L工)、020-83124194(郑工)。 |                    |          |             |                                      |
| ▶ 项目管理  | ~   |                         |                                             |                             |                    |          |             | <ul> <li>●返回</li> <li>●上报</li> </ul> |
| € 简政放权  | ~   |                         |                                             |                             | 基本情况               |          |             |                                      |
| I 政策性补助 | ~   | 基本信息                    |                                             |                             |                    |          |             |                                      |
| ◈ 平台管理  | ~   | 项目名称*                   | 天正测试项目2ty                                   | 市财政补助经费                     | 22.22              | 备注       | 备注2         |                                      |
| ▶ 成果登记  | ~   |                         |                                             | ()376)^                     |                    |          |             |                                      |
| ¥ 兔中即享  |     | 单位信息                    |                                             |                             |                    |          |             | 数据同步                                 |
| • 项目确认  | - 1 | 请同步单位信息,如               | 无数据或有错误,请前往"单位信息"                           | 中进行补充或修改。                   |                    |          |             | 快速                                   |
| ★ 专家管理  | ~   | 单位名称*                   | 浙江天正信息科技有限公司                                | 统一社会信用代<br>码*               | 91330000728891563N | 单位联系人手机/ | 15958009127 | 返回                                   |
| ■ 单位管理  | ~   | 法定代表人信息                 |                                             |                             |                    |          |             | 19,0:00                              |
| A 人同答理  |     | 请点击上方"数据同               | 步"按钮,如无数据或有错误,请前往                           | "单位信息"中进行补充或修改。             |                    |          |             |                                      |

6. 核对单位信息(若放弃申领可跳过此环节)

若您发现单位银行账户信息与实际不一致,需按以下步骤进行更新: 一是请点击左侧菜单"单位管理"-"单位信息维护",更新您单位的银行 信息,提交对应的佐证材料后,需组织单位+市科技项目管理评审中 心审核通过后,信息更新才完成。二是信息更新后,在免申即享确认 页面中点击右上角绿色"数据同步"按钮,更新您的银行账号信息。

| 广州利       | 技大 | 、脑                    | OR.                                         |                            |                    | 🔬 欢迎您,浙江 | [天正信息科技有限公         | ;司                     |
|-----------|----|-----------------------|---------------------------------------------|----------------------------|--------------------|----------|--------------------|------------------------|
| ◆ 控制首页    |    | 当前指南征集                |                                             |                            |                    |          |                    |                        |
| ● 指南征集    | ~  | ▲1.填写过程中读<br>2.填写中如有打 | 情及时保存以免网页超时造成信息没有<br>专术问题,请电话联系020-83124114 | 有保存。<br>4(孔工)、020-8312419- | 4(郑工)。             |          |                    |                        |
| ▶ 项目管理    | ~  |                       |                                             |                            |                    |          |                    | <ul> <li>返回</li> </ul> |
| ◎ 簡政放权    | ×  |                       |                                             |                            | 基本情况               |          |                    |                        |
| .al 政策性补助 | ×  | 基本信息                  |                                             |                            |                    |          |                    |                        |
| ◎ 平台管理    | ×  | 项目名称*                 | 天正测试项目2ty                                   | 市财政补助经                     | 22.22              | 备注       | 备注2                |                        |
| 心 成果登记    | ~  |                       |                                             | 费(万元)*                     |                    |          |                    |                        |
| ¥ 免申即享    | ~  | 单位信息                  | 加工教授或者使得《法前代》的估合                            | 自""由进行社会市修改                |                    |          |                    | 數据同步                   |
| ● 专家管理    | ×  | 单位名称*                 | 浙江天正信息科技有限公司                                | 统一社会信用                     | 91330000728891563N | 单位联系人手   | 15958009127        |                        |
| ■ 单位管理    | ~  |                       |                                             | 代码*                        |                    | 机*       |                    |                        |
| ● 单位信息    |    | 法定代表人信息               | <u>.</u>                                    |                            |                    |          |                    |                        |
| ● 单位数据仓   |    | 请点击上方"数据[             | 同步"按钮,如无数据或有错误,请前                           | 1往"单位信息"中进行补充              | 或修改。               |          |                    |                        |
| ● 单位专利    |    | 法定代表人姓                | 球球                                          | 法定代表人证                     | 身份证                | ~ 法定代表人证 | 330102199006290017 |                        |

7. 确认补助申领意愿

您若确认申领,需在"确认结果"中选择"申领经费",相关信息确认 无误后点击"上报"按钮;您若放弃申领,需在"确认结果"中选择"放 弃经费",并上传放弃申领补助声明(加盖单位公章),再点击"上报" 按钮。

| 雪广州和                                                                                                    | 技大                                    | 脑                                                                                                    | J.S.                                          |                                              |                      | 🙏 🔔 欢迎您,    | 浙江天正信息科技有限公司                              |
|----------------------------------------------------------------------------------------------------|---------------------------------------|----------------------------------------------------------------------------------------------------|-----------------------------------------------|----------------------------------------------|----------------------|-------------|-------------------------------------------|
| ♠ 控制首页                                                                                                    |                                       | 法定代表人信息<br>请点击上方"数据同步"按钮                                                                                                    | 日,如无数据或有错误,请前往"单{                             | 立信息"中进行补充或修改。                                |                      |             |                                           |
| ● 指南征集                                                                                                    | × .                                   | 法定代表人姓名* 球球                                                                                                    |                                               | 法定代表人证件                                      | 身份证                  | → 法定代表人证件   | 330102199006290017                        |
| ▶ 项目管理                                                                                                    | ×                                     | 法定代表人手机* 1665                                                                                                    | 7146629                                       | 992                                          |                      | 61 <i>5</i> |                                           |
| ◎ 简政放权                                                                                                    | ~                                     | 银行信息                                                                                                    |                                               |                                              |                      |             |                                           |
| .all 政策性补助                                                                                                    | ~                                     | 请点击上方"数据同步"按钮                                                                                                    | 8. 如无数据或有错误,请前往"单位                            | 立信息"中进行补充或修改。                                |                      |             |                                           |
| ☞ 平台管理                                                                                                    | ~                                     | 开户银行* 1111                                                                                                    | 11111111111111                                | 银行账号*                                        | 3243242353234234     | 开户户名*       | 浙江天正信息科技有限公司                              |
| ▶ 成果登记                                                                                                    | ~                                     | 确认结果                                                                                                    |                                               |                                              |                      |             |                                           |
| ¥ 兔中即享                                                                                                    |                                       | 确认结果* 💌 申                                                                                                    | 领经费 〇 放弃经费 🏛                                  |                                              |                      |             |                                           |
| • 项目确认                                                                                                    |                                       |                                                                                                    |                                               |                                              |                      |             |                                           |
| ★ 控制首页 9 指南征集                                                                                                    | Ţ                                     | <b>单位信息</b><br>请同步单位信息。如天数据号                                                                                                    | <b>荷错误,清前往"单位信息"中进行</b>                       | י(גרבי)                                      |                      |             |                                           |
| ▶ 项目管理                                                                                                    |                                       |                                                                                                    |                                               | 于科学的规律的权。                                    |                      |             | 数据同步                                      |
|                                                                                                    |                                       | 单位名称* 浙江天                                                                                                    | 正信息科技有限公司                                     | 5种先取参议。<br>统一社会信用代 9                         | 1330000728891563N    | 单位联系人手机。    | 数配回步<br>15958009127                       |
| ◎ 简政放权                                                                                                    | •                                     | 单位名称* 浙江天<br>确认结果                                                                                                    | 正信息科技有限公司                                     | 7 <b>47-558/9572。</b><br>统一社会信用代 5<br>码*     | 1330000728891563N    | 单位联系人手机。    | ស្ថិវិជាថាទេ-<br>15958009127              |
| ◎ 简政放权                                                                                                    | *<br>*<br>*                           | 单位名称* 浙江天<br>确认结果<br>确认结果* 〇 申                                                                                                    | 正信息科技有限公司<br>源经费 ⑧ 放弃经费 圓                     | <del>统一社会信用代</del> 9<br><del>统一社会信用代</del> 9 | 11330000728891563N   | 单位联系人手机。    | ស្ថិដីជាក្នុង៖<br>15958009127             |
| <ul> <li></li></ul>                                                                                                    | · · · ·                               | 单位名称* 浙江天<br>确认结果<br>确认结果* ○ 申                                                                                                    | 正信息科技有限公司<br>近信息科技有限公司<br>级经费 ④ 放开经费 <b>①</b> | 统一社会信用代 5<br>码*                              | 21330000728891563N   | 单位联系人手机*    | ស្ថិរថៃាទូរ-                              |
| <ul> <li>○ 简政放权</li> <li>▲ 政策性补助</li> <li>◆ 平台管理</li> <li>▲ 成果登记</li> </ul>                                                 | *<br>*<br>*<br>*                      | 单位名称・ 派江天<br>确认结果                                                                                                    | 正信息科技有限公司<br>领经费 ● 放弃经费 自                     | 统一社会值用代 5<br>码*                              | 91330000728891563N   | 单位联系人手机。    | 数式の引き<br>15958009127                      |
| <ul> <li>○ 简政放权</li> <li></li></ul>                                                                                         | ~                                     | 単位名称 派江天<br>确认结果                                                                                                    | 正信息科技有限公司<br>振延费 ● 放弃起费 章<br>章)・ <u> </u>     | 统一社会信用代 5<br>- 税-社会信用代 5<br>- 税*<br>- 税*     | 11 33000072889156 3N | 单位联系人手机*    | 503009127     15958009127     ③ 満加時代      |
| <ul> <li>○ 简政放权</li> <li>』 政策性补助</li> <li>◆ 平台管理</li> <li>○ 成里登记</li> <li>¥ 免申回序</li> <li>・项目确认</li> </ul>                  | · · · · · · · · · · · · · · · · · · · | 単位名称 浙江天<br>确认结果<br>他认结果・○申<br>◆ 閉件材料<br>○ 放弃说明(加益単位公<br>识明:若雨泽疾方真上传放方明)                                                                                  | 正信息科技有限公司<br>                                 | 統一社会信用代<br>码*<br>名Zapd(zz/A限制10MCLA          | 91330000728891563N   | 单位联系人手机。    | 数1000年<br>15958009127<br>後調明時代            |
| <ul> <li>○ 简政放权</li> <li>→ 政策性补助</li> <li>◆ 平台管理</li> <li>○ 成果登记</li> <li>¥ 免申即序</li> <li>• 项目确认</li> <li>★ 专家管理</li> </ul> | · · · · · · · ·                       | <ul> <li>単位名称・ 3所丁</li> <li>确认结果</li> <li>徳以结果*</li> <li>● 申</li> <li>● 附件材料</li> <li>● 放弃说明(加重单位公</li> <li>② 飲弃说明(加重单位公</li> <li>② 助方说用(加重单位公</li> </ul> | 正信息科技有限公司<br>                                 | 统一社会信用代 5<br>频+<br>数+<br>和2/3pdG大小限制10MCLA   | 11330000728891563N   | 单位联系人手机。    | ស្ថារថារង<br>15958009127<br>% គ្ររលាក់ក្រ |

8. 跳转至"广东政务服务网"或"穗好办"

在广州科技大脑确认补助申领意愿后,系统弹出提示窗口(包含"广 东政务服务网"跳转链接和"穗好办"APP官方下载二维码),您可点 击"政务服务网"跳转链接,进入政务服务网进行申领,也可通过扫"穗 好办"APP官方二维码进入APP办理申领。"政务服务网"和"穗好办"2 选1进行办理即可。

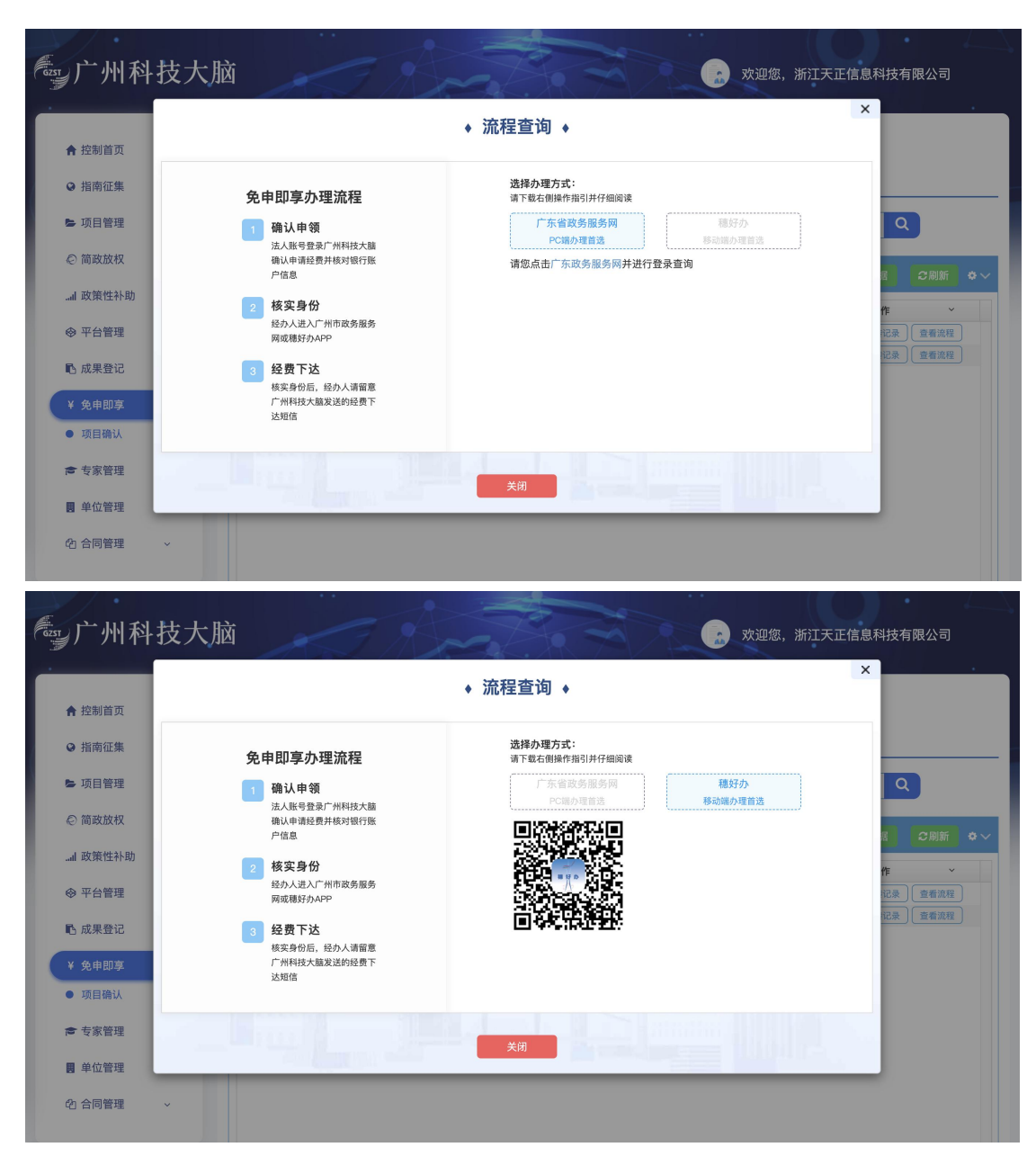

一、身份认证、申领确认(广东政务服务网或穗好办两种途径二选一)
 (一)广东政务服务网方式

1. 在广东政务服务网选择对应事项

广东政务服务网地址是: http://www.gdzwfw.gov.cn/?region=440100, 在首页搜索要申办的事项, **申办事项名称通过市科技局发布的补助领** 取通知获得。

|             | <mark>ب</mark> ( | 「东省人民<br>stars Government of Guenges | 政府广州       | 市切换✓   |         |      | 长者助手 | "州市人民政府门…                                | 无障碍阅读   繁          | 體   网站支持IP          | v6   登录       |              |       |
|-------------|------------------|--------------------------------------|------------|--------|---------|------|------|------------------------------------------|--------------------|---------------------|---------------|--------------|-------|
|             | 首页               | 个人服务                                 | 法人服务       | 通办事项   | 好差评     | 效能监督 | 政务公开 | 政民互动                                     | 防疫服务               | 市民网页                |               |              |       |
|             | 企业服务             | 平台                                   |            |        |         |      |      |                                          |                    |                     |               |              |       |
|             |                  |                                      |            |        |         |      |      | 获得政务                                     | 服务网                | 事项名                 | <del>称,</del> |              |       |
|             | *                | 东政务服务网                               | 搜索事        |        |         |      |      | ₽规录签 🧕                                   | 号,查看个人信息           | 和个性化推荐服             | 服务            |              |       |
|             | 7/77             | 미파전비                                 | ┍╴┉        | /      |         |      |      | 个人常用                                     | 法人常用               |                     |               |              |       |
|             | ALC:             | 巴不工」                                 |            |        |         |      |      | <ul> <li>小汽车摇号</li> </ul>                | 分売价 • 房            | 屋租赁备案               |               |              |       |
|             |                  |                                      |            |        | Ŷ       | 搜索   |      | <ul> <li>事业单位公</li> <li>社保卡申领</li> </ul> | 37开招聘 ・ 畠<br>阪 ・ 力 | 校木就业高校=<br>N理临时行驶号牌 | 华<br>卑        |              |       |
|             | 热门搜索             | : 基层就业补贴                             | 食品经营许可     | 特种设备营  | 业执照 生育  | 津贴   |      | • 租房提取(                                  | 公积金) • 九           | 理往来港澳通行             | 亍证            |              |       |
| i<br>Marine | .im              | a same a d                           |            | h Leen | Paul as |      |      | Finance                                  | : K II).           |                     |               | ANALITICS. 3 | nest. |
|             | 下午日<br>2023年     | <b>时间,只有奋斗的人</b><br>E07月18日 星期二      | (生才称得上幸福的) | 生!     |         |      |      | 政府网站工作年度                                 | 市民网页               | 我要预约                | 大厅指引          |              |       |

点击搜索结果,如下图:

| 广州市 ~                                 | · · · · · · · · · · · · · · · · · · · |               |
|---------------------------------------|---------------------------------------|---------------|
| 🖕 热门搜索: 基层就业补贴 🛛 食品約                  | 营许可 特种设备 营业执照 生育津贴 更多 >               |               |
| 办事服务 常见问题                             | 政策新闻                                  |               |
| 搜索到相关事项 6 条                           | □ 仅显示本级 全部部门 > 全部対象 > 全部类型 >          | 您对搜索结果是否满意    |
| 公司机构备案专栏                              |                                       | 😲 满意 😲 不满意    |
| • 非公司企业法人备案                           | <b>本图为水感图</b> 图案                      |               |
| • 对农民专业合作社的备案                         | 请先根据市科技局发布的补助通知获                      | 得政务服务网事项名称,然后 |
| • 合伙企业备案                              | 在下方的搜索结果中找对对应事项,                      | 点击事项右侧"在线办理"  |
|                                       |                                       |               |
| 1 1 1 1 1 1 1 1 1 1 1 1 1 1 1 1 1 1 1 |                                       |               |
| 北助(公共服务)     上级目录:广州市科技创新发展专项资金       | の事指南 手机办理 在线办理                        |               |

进入办事指南,查看办事指南详情,符合申办条件的企业可以点击"在线办理"。

2. 登录广东政务服务网

该事项的服务对象是<mark>企业法人</mark>,请您用企业账号登录,输入法人账号 和密码,登录后进入申办流程。

(备注说明:有些企业账号绑定了个人,就用个人账户去登录,用个 人账号登录是获取不到项目的,请务必要使用统一社会信用代码或组 织机构代码注册的企业账号去登录)

| CF东省人民政府<br>www.gd.gov.cn |              |                          |
|---------------------------|--------------|--------------------------|
| ③ 广东省统一身份认证平台             |              |                          |
|                           | 正在登录到 广东省    | 统一身份认证平台                 |
|                           | 个人登录         | 法人登录                     |
|                           | 法人包括企业、个体工商厅 | <sup>二</sup> 、政府机关、社会团体等 |
|                           |              |                          |
| 統一自必許可要な20上代制             | 请输入验证码       | -305-                    |
|                           | 立即注册         | 找回密码/账户                  |
| 开放包存, 助力反应                | 쮶            | 录                        |

3. 办理事项申办

申办流程包括三个环节:一是信息自检;二是提交表单;三是完成反馈。

3.1 信息自检

可查看经办人信息、申请主体信息,需填写联系地址、法定代表人信息。

| 🚼 广东政务服务网 | 申办流程 |
|-----------|------|
|-----------|------|

欢迎您! 广州众合\*\*\*有限公司

#### 技术合同登记服务补助

| 1<br>信息自检 | <b>2</b><br>填写表单 | 3 |
|-----------|------------------|---|
| 经办人信息     |                  |   |
| 经办人姓名*    |                  |   |
| 证件信息*     |                  | v |
| 手机号码*     |                  |   |
| 联系地址*     | 无                |   |

申请主体信息

| 法人名称*                 |           |
|-----------------------|-----------|
| 统一社会信用代<br>码 <b>*</b> |           |
| 法定代表人*                |           |
| 证件信息*                 | 统一社会信用代码  |
| ✓ 我已阅读并同              | 意遵守《承诺条款》 |
| 保存并下一                 | 步暂存       |

点击"保存并下一步",进入表单页。

3.2 提交表单

请您点击"获取项目"按钮,系统<u>自动显示</u>企业账号可申领的项目。 请您根据需要选择<u>对应的项目</u>,并点击"确认"按钮。

| 😽 广东 | <b>攻务服务网</b> 申办流程 | 欢迎您!         | / 1公司 |
|------|-------------------|--------------|-------|
| 30   | 詠助                |              |       |
|      | 2                 |              |       |
|      | 填写表单              | 完成反馈         |       |
|      | 统一社会信用代码          | 获取待确认项目时"操作" |       |
| - 刪除 |                   |              |       |

查看可申领的相关项目,选择项目及对应专题。

确认项目后, 系统自动显示中领项目相关的信息, 如下图:

|                 | 直写表单              | 完成反馈                      |                |
|-----------------|-------------------|---------------------------|----------------|
|                 | ≪⊐n+              | 中即享表单                     |                |
| 统一社会信用代码        |                   | 获取待确认项目时"操作" 获取项目         | 1              |
| - 删除            |                   |                           |                |
| *项目承担单位统一社会信用代码 |                   | *项目承担单位名称                 | 1              |
| 单位联系人           | 联系人12             | 单位联系人身份证号码                |                |
| 单位联系人手机号码       |                   | *项目名称                     | ŕ              |
| *项目唯一标识         | EEEL              | 200                       |                |
| 计划名称            | 创新环境计划            | 专题名称                      |                |
| 开户行名称           |                   | 开户户名                      |                |
| 开户行账号           |                   | 市财政补助金额 (万元)              | 3111           |
| 备注              |                   |                           |                |
|                 |                   |                           | 11             |
|                 |                   | 1                         |                |
|                 |                   |                           |                |
|                 | -                 | \$ <b>2</b> .4-           |                |
|                 | Q 打印表単            | 習仔                        |                |
| 中国政府网 国务院部门网站 ~ | 驻港澳机构网站 ~ 省政府机构网站 | 5 ~   地级以上市网站 ~   各省区网站 ~ | 省内专业性网站 > 推荐网站 |
|                 |                   |                           |                |
|                 |                   |                           |                |
|                 |                   |                           |                |

## 3.3 完成

提交后进入办理结果页面,可以看到自己的申办流水号,即表示成功 提交。

😽 广东政务服务网

|                                                                    | 🗸 申请 | 己提交 |  |  |  |
|--------------------------------------------------------------------|------|-----|--|--|--|
| 您于2022年05月19日在线申办的【1,2,2,2,2,2,2,2,2,2,2,2,2,2,2,2,2,2,2,2         |      |     |  |  |  |
| ■ 総約材料上传情况<br>廠开→<br>您可点击【办事进度】或扫码下载 機好力app 、关注 機好力做信公众号 获取办理进度提醒; |      |     |  |  |  |
|                                                                    |      |     |  |  |  |

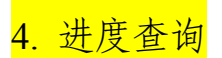

申请成功后,用户会收到短信通知。可登录广东政务服务网(广州市) 企业服务门户(https://qyfw.gzonline.gov.cn/qyfw/home),在"企业数 字空间>我的政策兑现"中查看办事进度。

(二) 穗好办方式

1. 查找事项

登录 APP, 您可以在"上新服务"中查找对应事项或搜索事项名称, 进入事项页面。

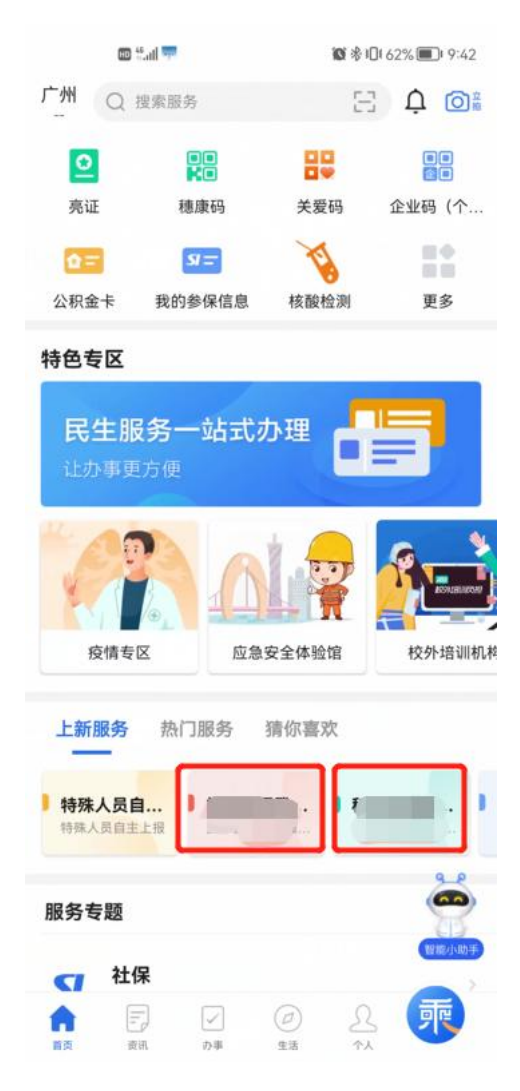

2. 法人登录

输入统一社会信用代码和密码后进行法人账号认证,认证通过后可以 返回穗好办 APP。

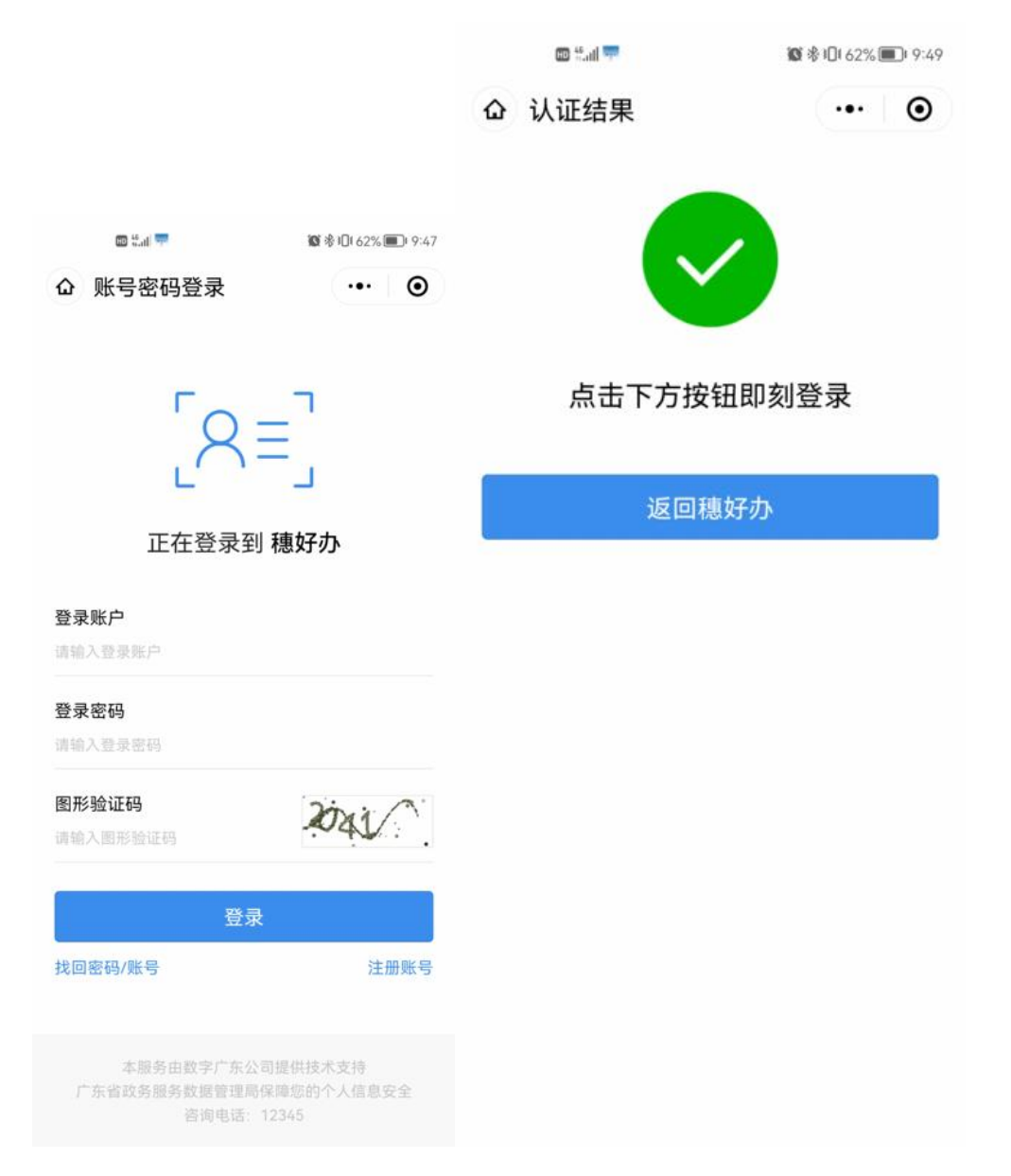

3. 获取项目

| 12:00    | al Ŷ 🖿 |            |
|----------|--------|------------|
| < ( )    | 补助     |            |
| 统一社区信用代码 |        |            |
|          |        |            |
| 获取待确认项目  | 获取项目   | 占丰"兹取项目"后兹 |
| 项目01     | ^      | 取到待确认项目清单  |
| 项目承担单位名称 |        |            |
| 1        |        |            |
| 单位联系人    |        |            |
| 张三       |        |            |
| 计划名称     |        |            |
| ****计划   |        |            |
| 专题名称     |        |            |
| *****专题  |        |            |
| 选        | 择      |            |
| 项目02     | 日选择 イ  |            |
|          |        |            |
| <b> </b> | -步     |            |
| 1        |        |            |

4. 确认信息

|                            | AL TI  |
|----------------------------|--------|
|                            | 补助     |
| 言息确认                       |        |
| 项目01                       | ^      |
| 统一社区信用代码                   |        |
|                            |        |
| 项目承担单位名称                   |        |
|                            |        |
| 单位联系人<br>11-1-1            |        |
| 纸二<br>单位联系人身份证号码           |        |
|                            |        |
| 单位联系人手机号码                  |        |
| )0                         |        |
| 项目唯一标识                     |        |
| ,L                         | .GJDLK |
| 计划名称                       |        |
| ****计划                     |        |
| 专题名称                       |        |
| *****专题                    |        |
| 开户行名称                      |        |
| ******银行***支行              |        |
| 开户户名                       |        |
| *****公司                    |        |
| 开户行账号                      |        |
| 1243535355353535353535     |        |
| 市财政补助金额(万元)                |        |
| 55<br>条计                   |        |
| <b>面は</b><br>多注信自121202000 |        |
| 面,土信忌232323232             |        |
|                            |        |

5. 申请成功

信息确认后会提示申请成功。

| 12:00   |      | 🖽 #.ul | I 🖸 📅 🚯 🚯 I 🗋 60% 🔳 I 10:03 |
|---------|------|--------|-----------------------------|
| < ×     | 新业 ( |        | ▶ 补助 ●                      |
| 由诘成工    | h 1  | 基础信息   | 息                           |
| T H PAP | 1    | 事项名称   | 补助                          |
|         | ij   | 办事编号   |                             |
| U.      | ŧ    | 是交时间   | 2022-05-09 21:11:49         |
|         | Į    | 办理状态   | 办理中                         |
|         | ij   | 办结时间   | 2022-05-09 21:11:49         |
|         | Į    | 办结状态   | 办结                          |
|         | 10   | 茨取最新状  | 态         刷新                |
|         | ł    | 提交结算   | 果                           |
|         | ì    | 反回信息   | gzMB2D273992205091112173    |
|         | ź    | 经办人们   | 言息                          |
|         | 4    | 圣办人姓名  |                             |
|         | Ţ    | 身份证号   | 4***************6           |
|         | Ę    | 手机号码   | 198****5320                 |

<mark>6. 进度查询</mark>

申请成功后,用户可在 APP"<mark>个人>我的办事</mark>"中查询到办事进度。